## **TP-LINK**<sup>®</sup>

Copyright © 2023 普联技术有限公司版权所有。

TP-LINK产品售后服务承诺:一年保修。

详细售后条款可扫描二维码了解。

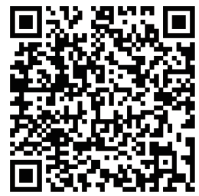

| 产 | 品合格证 |  |
|---|------|--|
|   | 已检验  |  |

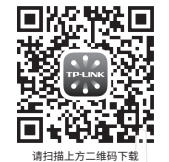

最新"TP-LINK物联"APP!

(仅中国大陆、港澳台地区可用)

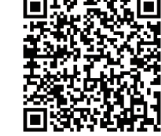

请扫描二维码查看 流量卡使用说明书

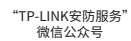

快速安装指南 全彩室外4G球机

|                                                                                                    | 有毒有害物质或兀紊 |       |       |             |           |             |  |  |
|----------------------------------------------------------------------------------------------------|-----------|-------|-------|-------------|-----------|-------------|--|--|
| 部件名称                                                                                                    | 铅(Pb)     | 汞(Hg) | 镉(Cd) | 六价铬(Cr(VI)) | 多溴联苯(PBB) | 多溴二苯醚(PBDE) |  |  |
| 主机和适配器                                                                                                    | ×         | 0     | 0     | 0           | 0         | 0           |  |  |
| 附件                                                                                                    | 0         | 0     | 0     | 0           | 0         | 0           |  |  |
| 本表格依据SJT11364的规定编制。<br>、表示该有者物质在该高件所有均质材料中的含量均在CB/T26572规定的限量要求以下。<br>来、表示该有者物质至少在该部件的某一均质材料中的含量超出GB/T26572规定的限量<br>要求。(但这项目仅在库存或已加工产品中有少量应用,且按照计划正在进行环保<br>切换,切换后将符合上述规定。) |           |       |       |             |           |             |  |  |

 **苔联 按 木 有 限 公司** 物品清单: ● 一台4G球机 ● 一组防水套件 ● 一张螺钉孔定位标贴 ● 一 TP-LINK TECHNOLOGIES CO. LTD.

7103505712 REV2.0.0

个支架 ●配件(塑胶胀管\*4、自攻螺钉\*4、支架螺钉\*2) ● 一本快速安装指南 ●一张流量卡 ●一个电源适配器

产品外观

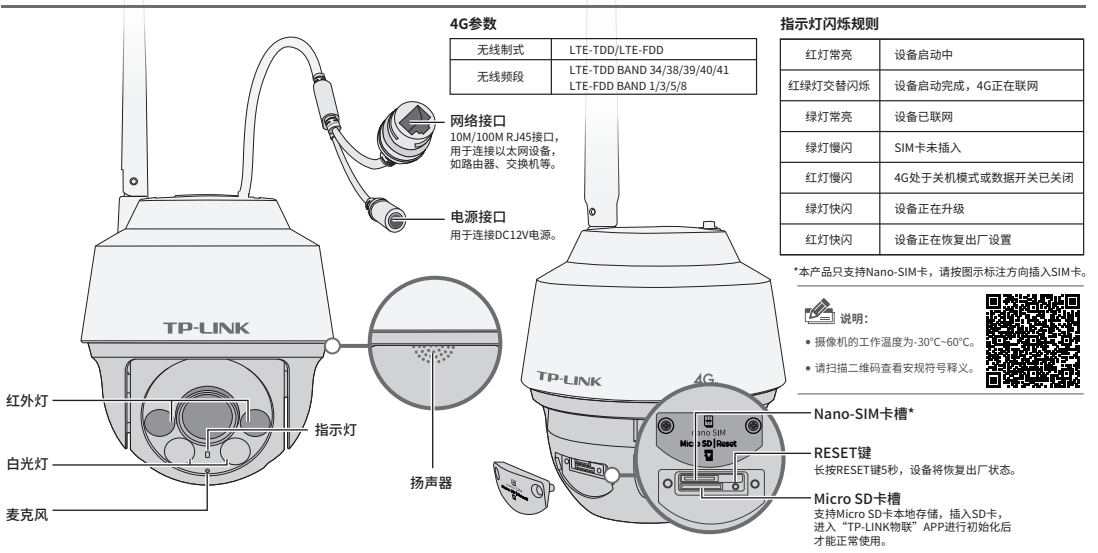

## 连接设备

用手机扫描二维码下载并安装"TP-LINK物联"APP,根据APP提示,完成用户注册。插入SIM 卡,当绿灯常亮时,表示设备已联网,此时可按照**配置设备**设置摄像机;当设备在局域网使用时 只能用有线模式配置摄像机。

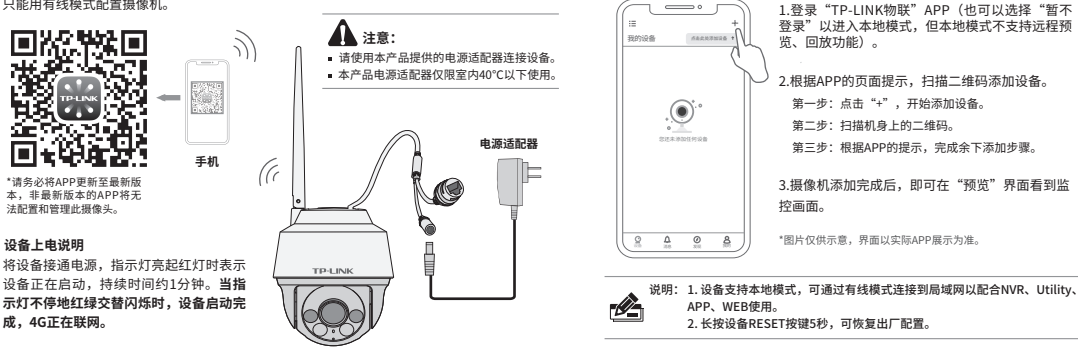

配置设备

当4G模块正常工作时,可通过APP实现实时预览和录像回放。

## 安装设备

本产品支持吸顶、壁挂和抱杆三种安装方式。

## 吸顶安装

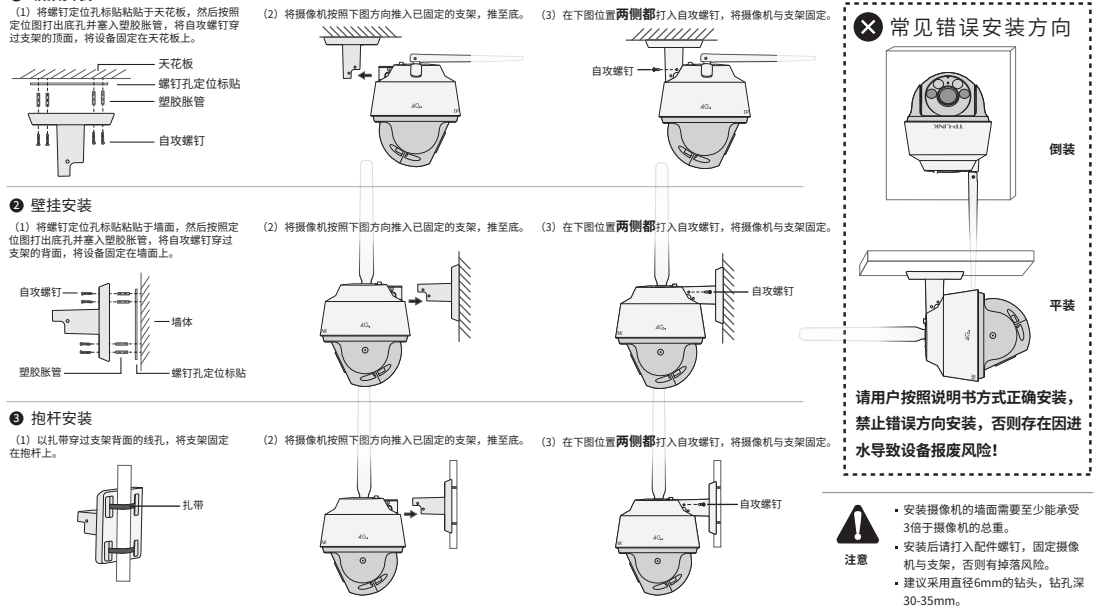

插入Nano-SIM卡,安装完设备后,再给设备连接电源,设备启动完成会自动接入4G网络,待设备**绿灯常亮**,即可正常使用。